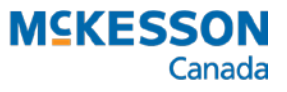

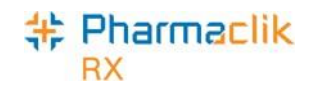

# Prince Edward Island Drug Information System (DIS)

**Quick Guide** 

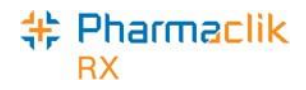

## **Revision History**

In order to maintain the accuracy of this document, any changes made will be noted in the table below. Please refer to this section before using this document to ensure no updates were made to the content you may be referencing.

| Date              | Revision                                                                                         |
|-------------------|--------------------------------------------------------------------------------------------------|
| November 29, 2022 | Page 3: Addition of "Adding a New Immunization" and "Viewing an Existing Immunization via Query" |
| April 30, 2024    | Page 4: Addition of Doctor Folder section                                                        |

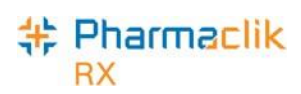

### **Table of Contents**

| Adding a New Immunization to the DIS       3         Viewing an Existing Immunization via Query       3         Doctor Folder       4         Role Type       4         License #       4         Setting DIS Preferences       5         DIS Preferences       5         Issue Management Preferences       6         Detected Issue Thresholds       6         DIS Queue Tab       7         Transaction Summary View       8         Detailed Transaction View       9         DIS Queue Buttons       10         What to Do When the DIS Network is Unavailable       11         Set the DIS Availability to NO       12         Continue Filling Prescriptions       13         Stop Filling Prescriptions       13         Failed/Rejected DIS Claims       14         Resolving Failed/Rejected Claims       15         Amend Button       16         Abandon Button       17         Detected Issues and Issue Management       18 | Immunizations                                  | 3  |
|----------------------------------------------------------------------------------------------------|------------------------------------------------|----|
| Viewing an Existing Immunization via Query       3         Doctor Folder       4         Role Type       4         License #       4         Setting DIS Preferences       5         DIS Preferences       5         Issue Management Preferences       6         Detected Issue Thresholds       6         DIS Queue Tab       7         Transaction Summary View       8         Detailed Transaction View       9         DIS Queue Buttons       10         What to Do When the DIS Network is Unavailable       11         Set the DIS Availability to NO.       12         Continue Filling Prescriptions       13         Stop Filling Prescriptions       13         Failed/Rejected DIS Claims       14         Resolving Failed/Rejected Claims       15         Amend Button       16         Abandon Button       17         Detected Issues and Issue Management       18                                                     | Adding a New Immunization to the DIS           | 3  |
| Doctor Folder       4         Role Type       4         License #       4         Setting DIS Preferences       5         DIS Preferences       6         Detected Issue Thresholds       6         DIS Queue Tab       7         Transaction Summary View       8         Detailed Transaction View.       9         DIS Queue Buttons       10         What to Do When the DIS Network is Unavailable       11         Set the DIS Availability to NO       12         Continue Filling Prescriptions       13         Stop Filling Prescriptions       13         Pend Prescriptions       13         Failed/Rejected DIS Claims       14         Resolving Failed/Rejected Claims       15         Amend Button       17         Detected Issues and Issue Management       18                                                                                                    | Viewing an Existing Immunization via Query     | 3  |
| Role Type       4         License #       4         Setting DIS Preferences       5         DIS Preferences       6         Detected Issue Thresholds       6         DIS Queue Tab.       7         Transaction Summary View       8         Detailed Transaction View       9         DIS Queue Buttons       10         What to Do When the DIS Network is Unavailable       11         Set the DIS Availability to NO.       12         Continue Filling Prescriptions       13         Stop Filling Prescriptions       13         Failed/Rejected DIS Claims       14         Resolving Failed/Rejected Claims       15         Amend Button       16         Abandon Button       17         Detected Issues and Issue Management       18                                                                                                    | Doctor Folder                                  | 4  |
| License #       4         Setting DIS Preferences       5         DIS Preferences       5         Issue Management Preferences       6         Detected Issue Thresholds       6         DIS Queue Tab       7         Transaction Summary View       8         Detailed Transaction View       9         DIS Queue Buttons       10         What to Do When the DIS Network is Unavailable       11         Set the DIS Availability to NO       12         Continue Filling Prescriptions       13         Stop Filling Prescriptions       13         Failed/Rejected DIS Claims       14         Resolving Failed/Rejected Claims       15         Amend Button       16         Abandon Button       17         Detected Issues and Issue Management       18                                                                                                    | Role Type                                      | 4  |
| Setting DIS Preferences       5         DIS Preferences       5         Issue Management Preferences       6         Detected Issue Thresholds       6         DIS Queue Tab       7         Transaction Summary View       8         Detailed Transaction View       9         DIS Queue Buttons       10         What to Do When the DIS Network is Unavailable       11         Set the DIS Availability to NO       12         Continue Filling Prescriptions       13         Stop Filling Prescriptions       13         Failed/Rejected DIS Claims       14         Resolving Failed/Rejected Claims       15         Amend Button       17         Detected Issues and Issue Management       18                                                                                                    | License #                                      | 4  |
| DIS Preferences       5         Issue Management Preferences       6         Detected Issue Thresholds       6         DIS Queue Tab       7         Transaction Summary View       8         Detailed Transaction View       9         DIS Queue Buttons       10         What to Do When the DIS Network is Unavailable       11         Set the DIS Availability to NO.       12         Continue Filling Prescriptions       13         Stop Filling Prescriptions       13         Failed/Rejected DIS Claims       14         Resolving Failed/Rejected Claims       15         Amend Button       16         Abandon Button       17         Detected Issues and Issue Management       18                                                                                                    | Setting DIS Preferences                        | 5  |
| Issue Management Preferences.       6         Detected Issue Thresholds.       6         DIS Queue Tab.       7         Transaction Summary View       8         Detailed Transaction View.       9         DIS Queue Buttons       10         What to Do When the DIS Network is Unavailable       11         Set the DIS Availability to NO.       12         Continue Filling Prescriptions       13         Stop Filling Prescriptions       13         Failed/Rejected DIS Claims       14         Resolving Failed/Rejected Claims       15         Amend Button       16         Abandon Button       17         Detected Issues and Issue Management       18                                                                                                    | DIS Preferences                                | 5  |
| Detected Issue Thresholds6DIS Queue Tab7Transaction Summary View8Detailed Transaction View9DIS Queue Buttons10What to Do When the DIS Network is Unavailable11Set the DIS Availability to NO12Continue Filling Prescriptions13Stop Filling Prescriptions13Failed/Rejected DIS Claims14Resolving Failed/Rejected Claims15Amend Button16Abandon Button17Detected Issues and Issue Management18                                                                                                    | Issue Management Preferences                   | 6  |
| DIS Queue Tab.       7         Transaction Summary View       8         Detailed Transaction View       9         DIS Queue Buttons       10         What to Do When the DIS Network is Unavailable       11         Set the DIS Availability to NO       12         Continue Filling Prescriptions       13         Stop Filling Prescriptions       13         Pend Prescriptions       13         Failed/Rejected DIS Claims       14         Resolving Failed/Rejected Claims       15         Amend Button       16         Abandon Button       17         Detected Issues and Issue Management       18                                                                                                    | Detected Issue Thresholds                      | 6  |
| Transaction Summary View       .8         Detailed Transaction View.       .9         DIS Queue Buttons       .10         What to Do When the DIS Network is Unavailable       .11         Set the DIS Availability to NO.       .12         Continue Filling Prescriptions       .13         Stop Filling Prescriptions       .13         Failed/Rejected DIS Claims       .14         Resolving Failed/Rejected Claims       .15         Amend Button       .16         Abandon Button       .17         Detected Issues and Issue Management       .18                                                                                                    | DIS Queue Tab                                  | 7  |
| Detailed Transaction View.9DIS Queue Buttons10What to Do When the DIS Network is Unavailable11Set the DIS Availability to NO.12Continue Filling Prescriptions13Stop Filling Prescriptions13Pend Prescriptions13Failed/Rejected DIS Claims14Resolving Failed/Rejected Claims15Amend Button17Detected Issues and Issue Management18                                                                                                    | Transaction Summary View                       | 8  |
| DIS Queue Buttons10What to Do When the DIS Network is Unavailable11Set the DIS Availability to NO12Continue Filling Prescriptions13Stop Filling Prescriptions13Pend Prescriptions13Failed/Rejected DIS Claims14Resolving Failed/Rejected Claims15Amend Button16Abandon Button17Detected Issues and Issue Management18                                                                                                    | Detailed Transaction View                      | 9  |
| What to Do When the DIS Network is Unavailable11Set the DIS Availability to NO12Continue Filling Prescriptions13Stop Filling Prescriptions13Pend Prescriptions13Failed/Rejected DIS Claims14Resolving Failed/Rejected Claims15Amend Button16Abandon Button17Detected Issues and Issue Management18                                                                                                    | DIS Queue Buttons                              | 10 |
| Set the DIS Availability to NO.12Continue Filling Prescriptions13Stop Filling Prescriptions13Pend Prescriptions13Failed/Rejected DIS Claims14Resolving Failed/Rejected Claims15Amend Button16Abandon Button17Detected Issues and Issue Management18                                                                                                    | What to Do When the DIS Network is Unavailable | 11 |
| Continue Filling Prescriptions13Stop Filling Prescriptions13Pend Prescriptions13Failed/Rejected DIS Claims14Resolving Failed/Rejected Claims15Amend Button16Abandon Button17Detected Issues and Issue Management18                                                                                                    | Set the DIS Availability to NO                 | 12 |
| Stop Filling Prescriptions       13         Pend Prescriptions       13         Failed/Rejected DIS Claims       14         Resolving Failed/Rejected Claims       15         Amend Button       16         Abandon Button       17         Detected Issues and Issue Management       18                                                                                                    | Continue Filling Prescriptions                 | 13 |
| Pend Prescriptions       13         Failed/Rejected DIS Claims       14         Resolving Failed/Rejected Claims       15         Amend Button       16         Abandon Button       17         Detected Issues and Issue Management       18                                                                                                    | Stop Filling Prescriptions                     | 13 |
| Failed/Rejected DIS Claims       14         Resolving Failed/Rejected Claims       15         Amend Button       16         Abandon Button       17         Detected Issues and Issue Management       18                                                                                                    | Pend Prescriptions                             | 13 |
| Resolving Failed/Rejected Claims    15      Amend Button    16      Abandon Button    17      Detected Issues and Issue Management    18                                                                                                    | Failed/Rejected DIS Claims                     | 14 |
| Amend Button                                                                                                    | Resolving Failed/Rejected Claims               | 15 |
| Abandon Button                                                                                                    | Amend Button                                   | 16 |
| Detected Issues and Issue Management18                                                                                                    | Abandon Button                                 | 17 |
|                                                                                                    | Detected Issues and Issue Management           | 18 |
| Viewing Detected Issues                                                                                                    | Viewing Detected Issues                        | 18 |
| Managing Detected Issues 20                                                                                                    | Managing Detected Issues                       | 20 |
|                                                                                                    |                                                |    |

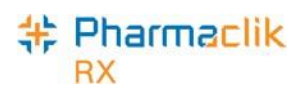

# Quick Guide of 1.3.2 Enhancements

| Issue/Enhancement                                                      | Details                                                                                                    |  |
|------------------------------------------------------------------------|----------------------------------------------------------------------------------------------------|--|
| DIS Queue Activation                                                   | <ul> <li>A new 'DIS Queue' tab will be visible form the Workbench. This will allow users to manage any transactions (i.e. prescriptions, pickup, or clinical requests) that were unable to be processed due to the DIS Network being unavailable.</li> <li>See Page 6 of the Quick Guide: <u>DIS Queue Tab</u>.</li> </ul>                                                                                                    |  |
| Changing DIS<br>Availability                                           | <ul> <li>During a planned outage, a user can switch their DIS Availability to NO in order to allow them to continue processing prescriptions without PharmaClik Rx attempting to send the claim to the DIS.</li> <li>All claims will be queued in the DIS Queue tab and processed in order once the DIS Availability is set to ON and the DIS is available.</li> <li>See Page 4 of the Quick Guide: <u>Setting DIS Preferences.</u></li> </ul> |  |
| Rx Number is<br>displayed for all<br>prescriptions in the<br>DIS Queue | <ul> <li>The prescription number of the prescription that is in the DIS Queue will be displayed to the user. This allows a user to easily correct prescriptions rather than having to search for the prescription.</li> <li>See page 6 of the Quick Guide: <u>DIS Queue Tab.</u></li> </ul>                                                                                                    |  |
| Amend Button                                                           | <ul> <li>An Amend button has been added to allow a user to modify an issue with a rejected or failed claim, and then resubmit to the DIS.</li> <li>This will allow for a more efficient workflow as the user will not have to find the Rx on the patient's profile, then select Rx &gt; Correct &gt; Amend.</li> <li>See Page 15 of the Quick Guide: <u>Amend Button.</u></li> </ul>                                                           |  |
| Abandon Button                                                         | <ul> <li>An Abandon button has been added to allow a user to remove an interaction from the DIS Queue.</li> <li>This may be required if for whatever reason the claim cannot be correct and submitted to the PEI DIS through the normal process.</li> <li>See Page 16 of the Quick Guide: <u>Abandon Button.</u></li> </ul>                                                                                                    |  |
| DIS Communication<br>Error Prompt                                      | <ul> <li>If there is a communication error with sending a claim to the PEI DIS, such as the DIS Network having a connectivity issue for a couple of seconds, a warning prompt will appear outlining the issue.</li> <li>The warning prompt will allow the user to either retry sending the claim to the DIS, or queue the claim.</li> <li>See Page 10 of the Quick Guide: <u>What to Do When the DIS Network is Unavailable.</u></li> </ul>    |  |
| DIS Network Error<br>Prompt                                            | If there is a PEI DIS Network error, the following prompt will appear:     PharmaClik Rx - Warning     A DIS Network error occurred.     Prescription has been placed in the DIS Queue.                                                                                                    |  |

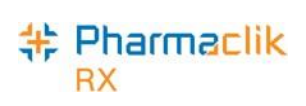

|                                     | <ul> <li>The transaction will be placed in the DIS Queue. The financial part of the claim will be completed and the label will be produced.</li> <li>The pharmacy can serve their patient once the DIS is available.</li> <li>See Page 10 of the Quick Guide: <u>What to Do When the DIS Network is Unavailable</u>.</li> </ul>                                                |
|-------------------------------------|----------------------------------------------------------------------------------------------------|
| Detected Issue/ Issue<br>Management | <ul> <li>If the PEI DIS availability is set to NO, or there is a Network or<br/>Communication error, at any time a user is still able to send an Issue<br/>Management.</li> <li>The ability to add an issue management will be available in the DIS<br/>Queue tab.</li> <li>See Page 17 of the Quick Guide: <u>Detected Issues and Issue</u><br/><u>Management.</u></li> </ul> |

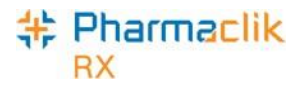

### Immunizations

#### Adding a New Immunization to the DIS

To transmit a new immunization to a patient's EHR, do the following:

- 1. Select the Patient button to open the Patient Search window.
- 2. Search for and select the patient.
- 3. Select the **Consult** tab.
- 4. Select the Add button. The Consultation/Intervention Form window opens.
- 5. From the **Type** dropdown list, select **Immunization**.
- 6. In the Immunization Date field, specify the date of the immunization.
- 7. In the **Quantity** field, specify a quantity.
- 8. Under the Drugs section, select the Add button to search for and select a drug.
- 9. Specify any additional information as required (i.e., **Dosage Sequence**, **Follow-up Immunization**, **Notes**).
- 10. Select OK.

| Consul            | tation/Intervention Form - Mason, Jere                                  | emy PHN 12345147                                                           |              | ×                   |
|-------------------|-------------------------------------------------------------------------|----------------------------------------------------------------------------|--------------|---------------------|
| Entered:<br>User: | Nov 29, 2022 Type: Immunization<br>OA  Quantity:<br>Site: Right Upper A | Immunization Date:     I.00 Follow-up Immunization:     Follow-up Booster: | Nov 29, 2022 | □ Private<br>I▼ EHR |
|                   | Refusal:                                                                | ▼ Dosage Sequence:                                                         | First Dose 💌 |                     |
| Drugs Inv         | olved                                                                   |                                                                            |              |                     |
| DIN               | Tradename                                                               | Strength                                                                   |              | <u>A</u> dd         |
| 2468425           | SHINGRIX                                                                | 50MCG/0.5                                                                  |              | <u>R</u> emove      |
|                   |                                                                         |                                                                            |              | Check               |
| Notes             |                                                                         |                                                                            |              |                     |
|                   |                                                                         |                                                                            | ^            |                     |
|                   |                                                                         |                                                                            | $\sim$       |                     |
| All Interac       | tion Invoice                                                            |                                                                            | <u>0</u> K   | <u>C</u> ancel      |

#### Viewing an Existing Immunization via Query

To review an existing immunization for a patient:

- 1. Select the **Patient** button to open the **Patient Search** window.
- 2. Search for and select the patient.
- 3. Select the **Consult** tab.
- 4. Select the EHR Query button. The EHR Consultations window opens.
- 5. Expand the Immunizations section using the **Expand** button.
- 6. **Result:** Existing immunizations will display.
- Note: You can view details of the immunization (such as notes) from the EHR Immunizations Details window by selecting the immunization and selecting the Detail button.

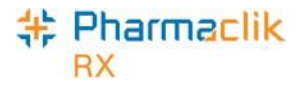

### **Doctor Folder**

The Doctor Folder permits the addition of new health professionals or updates to existing health professionals in PharmaClik Rx. The Folder is called Doctor, but Pharmacists, Optometrists, Nurse Practitioners, and all other health professionals can also be entered.

#### Role Type

The Role Type is a mandatory field for DIS transactions. It further defines the Prescriber Type (e.g., Prescriber Type of College of Physicians and Surgeons of NB would have a Role Type of Medical Doctor).

| Smith, Andrew       | History          | 6                | )              | Notes     |
|---------------------|------------------|------------------|----------------|-----------|
| Last Name: Smith    | ReAuth Method:   | Phone 💌          | Doctor#: 4     | Nar Res:  |
| First Name: Andrew  | Prescriber Type: | College of Phy 👻 | License #: 999 |           |
| Mid Name:           | Role Type:       | Medical Docto 👻  |                |           |
| Language: English 🗸 |                  |                  |                |           |
| Lana and the second | and the second   |                  |                | Lange and |

#### License #

When sending transactions to the DIS, it is imperative that the proper **License #** is entered in the Doctor Folder.

All local health professionals (Physicians, Dentists, Nurse Practitioners, etc.) should be using their license number provided by the Department of Health. For out-of-province physicians, enter a License # of 999 without any preceding zeroes.

0

*Note:* The Detected Issue, "Provider Submitted as the Author was not Recognized," will be returned if you do not enter a License # of 999 for an out-province physician.

| Smith, Andrew         | History          | 6                | )              | Notes    |
|-----------------------|------------------|------------------|----------------|----------|
| Last Name: Smith      | ReAuth Method:   | Phone 🗨          | Doctor #: 4    | Nar Res: |
| First Name: Andrew    | Prescriber Type: | College of Phy 💌 | License #: 999 |          |
| Mid Name:             | Role Type:       | Medical Docto 👻  |                |          |
| Language: English 🗸   |                  |                  | - <b>T</b>     |          |
| and the second second |                  |                  |                |          |

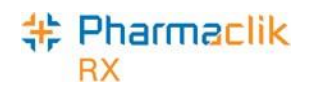

### **Setting DIS Preferences**

The DIS Preferences define various aspects of DIS processing. Any user is able to modify the DIS preferences.

#### **DIS Preferences**

To access the DIS Preferences, do the following:

1. Select **More > PEI.** The 'DIS Preferences' window will appear.

| DIS Preferences                                      |                                                                                  |                                                                                               | ×                     |
|------------------------------------------------------|----------------------------------------------------------------------------------|-----------------------------------------------------------------------------------------------|-----------------------|
| DIS Preferences<br>DIS Availability                  | Yes                                                                              | 2                                                                                             |                       |
| Patient Search Default:                              | Combined 🗨                                                                       |                                                                                               |                       |
| Dispense Pickup:                                     | Manual 💌                                                                         |                                                                                               |                       |
| # of Days to Retrieve:                               | 365                                                                              |                                                                                               |                       |
| Issue Management Pre<br>Indicates which Detected Iss | f <b>erences</b><br>sue priority will have an Issu                               | e Management added.                                                                           |                       |
| Error                                                |                                                                                  |                                                                                               |                       |
| Warning                                              | Yes C No                                                                         |                                                                                               |                       |
| Information                                          |                                                                                  |                                                                                               |                       |
| Detected Issue Thresh                                | olds                                                                             |                                                                                               |                       |
|                                                      | Retail                                                                           | Non-Retail                                                                                    |                       |
| Error                                                | All                                                                              | ▼ All                                                                                         | •                     |
| Warning                                              | All                                                                              | ▼ All                                                                                         | •                     |
| Information                                          | All                                                                              | ▼ All                                                                                         | •                     |
| Allerqy                                              | All                                                                              | ▼ All                                                                                         | •                     |
| Defaults History                                     | Detected Issues are retr<br>provide information relev<br>all Detected Issues are | urned from the Drug Information<br>vant to the claim. It is recomment<br>viewed by all users. | System to<br>ded that |
|                                                      |                                                                                  | <u>0</u> K                                                                                    | Cancel                |

| DIS Availability       | When the connection to the DIS is lost, or the network is down for an extended period of time, the DIS Availability can be set to NO. This will automatically place DIS transactions into the DIS Queue for later processing (refer to <u>What to Do When the DIS Network is Unavailable</u> ). An audit trail will be created each time this preference is modified.                                            |
|------------------------|----------------------------------------------------------------------------------------------------|
| Patient Search Default | Defines the default Patient Search option (i.e. Local or Combined).                                                                                                    |
| Dispense Pickup        | Determines the type of Dispense Pickup that will occur. For non-POS stores, the default (and recommended) option will be Manual. For POS integrated stores, the option will be POS Integration.<br><b>POS Integration:</b> Dispense Pickup is transmitted when the prescription sale is scanned at POS.<br><b>Manual:</b> Dispense Pickup is transmitted when the workflow status is changed from the workbench. |
|                        | <b>Dispense:</b> Dispense Pickup is automatically transmitted after the prescription message has been successfully transmitted. This option is not recommended                                                                                                    |
| # Days to Retrieve     | Used to determine how much historical information should be retrieved with the EHR Queries. A value must be specified. This field will be defaulted to 540 (approximately 18 months).                                                                                                    |

#### <mark>特 Pharmaclik</mark> RX

### **Issue Management Preferences**

Detected Issues are classified with a priority (i.e. Error, Warning, or Information).The Issue Management Preferences indicate if an issue management needs to be applied to a specified priority.

| — Jesue Managemen      | - Laws Management Defenses |                                          |  |  |  |
|------------------------|----------------------------|------------------------------------------|--|--|--|
| Issue Managemen        | ( ) lefelences             |                                          |  |  |  |
| Indicates which Detect | ed Issue priority will     | I have an Issue Management added.        |  |  |  |
| Г                      | G V                        | C No.                                    |  |  |  |
| Error                  | le tes                     | IN IN IN IN IN IN IN IN IN IN IN IN IN I |  |  |  |
| Warning                | Vec                        | C No.                                    |  |  |  |
|                        | 100                        | s⊖ N0                                    |  |  |  |
| Information            | Yes                        | C No                                     |  |  |  |
|                        |                            |                                          |  |  |  |
|                        |                            |                                          |  |  |  |

An issue management is an action that is added to the patient's EHR to identify what steps were taken by a health professional to resolve as issue that was identified. This window allows you to select whether you require an issue management to be entered for a specific Detected Issue type.

| Error                     | A problem that must be resolved or managed.                                                         |
|---------------------------|----------------------------------------------------------------------------------------------------|
| Warning or<br>Information | An issue presented to assist with clinical decisions or to provide additional clinical information. |

#### Detected Issue Thresholds

The Detected Issues Thresholds indicate which issue severity will halt the workflow and be displayed to the user. The recommendation is that the issue severity thresholds for all priorities (i.e.

Error/Warning/Information) for both Retail and Non-Retail are set to **All**. Errors and Allergies will be set to **All** by default. An audit trail will be created each time any of these preferences are modified and can be viewed via the **History** button. The **Defaults** button will restore the Detected Issue Threshold defaults.

| Detected Issue Thresholds        |                                                                                                    |            |  |  |  |
|----------------------------------|----------------------------------------------------------------------------------------------------|------------|--|--|--|
|                                  | Retail                                                                                                    | Non-Retail |  |  |  |
| Error                            | All                                                                                                    | All        |  |  |  |
| Warning                          | Al                                                                                                    | All        |  |  |  |
| Information                      | All                                                                                                    | All        |  |  |  |
| Allergy                          | All                                                                                                    | All        |  |  |  |
| <u>D</u> efaults <u>H</u> istory | Detected Issues are returned from the Drug Information System to<br>provide information relevant to the claim. It is recommended that<br>all Detected Issues are viewed by all users. |            |  |  |  |

| All                     | All detected issues, regardless of severity, will halt the workflow and be displayed for this priority.                    |
|-------------------------|----------------------------------------------------------------------------------------------------|
| Unknown, High, Moderate | Only detected issues with the severity of Unknown/High/Moderate will halt the workflow and be displayed for this priority. |
| Unknown, High           | Only detected issues with a severity of Unknown/High will halt the workflow and be displayed for this priority             |
| None                    | No detected issues of any severity will be displayed for this priority.                                                    |

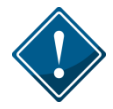

Non-Retail Detected Issue Thresholds will only impact your workflow if detected issues are displayed when interactively processing non-retail prescriptions. It will not impact batch processing where any detected issues can be viewed when the batch is complete.

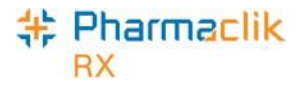

### DIS Queue Tab

The purpose of a DIS Queue is to allow you to continue to service your patients and process prescriptions even if the DIS is temporarily unavailable. This tab will manage any transactions (i.e. prescription, pickup, or clinical requests) that were unable to be processed due to the DIS Network unavailability.

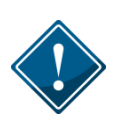

Any claims that are sent to and accepted by the PEI DIS via the DIS Queue will be marked as completed. If these claims receive either a Warning or Information Detected Issue, they <u>will not</u> be presented to the user. Only claims that receive an Error Detected Issue will be presented to the user.

One of the main advantages of the DIS Queue is that there is no interruption of service to your patients when the DIS is unavailable. Prescriptions will be successfully adjudicated and a label set with correct pricing information will be printed.

| Prescriptions Act                                    |                                                                      | ons Activities Messages (1)        |                                                | Messages (1)     | DIS Queue (10)                                                                                                    |                                          |                                  |
|------------------------------------------------------|----------------------------------------------------------------------|------------------------------------|------------------------------------------------|------------------|----------------------------------------------------------------------------------------------------|------------------------------------------|----------------------------------|
| Status                                               | Creation                                                             | Date                               | Patient                                        |                  |                                                                                                    | # Tx                                     |                                  |
| Failed                                               | Sep 11, 20                                                           | 14 15:2                            | 6 O'Reilly, Oliv                               | /er              |                                                                                                    |                                          |                                  |
| Failed                                               | Sep 11, 20                                                           | 14 15:2                            | 7 LEVINE, SA                                   | RAH              | 4                                                                                                    | 4                                        |                                  |
| Deferred                                             | Sep 11, 20                                                           | 14 15:3                            | 2 Propharm, A                                  | dult             |                                                                                                    | 3                                        |                                  |
|                                                      |                                                                      |                                    |                                                |                  |                                                                                                    |                                          |                                  |
| tient 0'Reil                                         | y, Oliver                                                            |                                    |                                                |                  | PHN: 12345115                                                                                                    |                                          |                                  |
| tient  0'Reil<br>Status                              | y, Oliver<br>Creation D                                              | ate                                | Rx Number                                      | T                | PHN: 12345115                                                                                                    | Tran                                     | saction                          |
| tient O'Reil<br>Status<br>Failed                     | y, Oliver<br>Creation D<br>Sep 11, 201                               | ) ate<br>4 15:2                    | <b>Rx Number</b><br>500797                     | Ta               | PHN: 12345115<br>ansaction Description<br>ivate prescription request                                                                 | Tran                                     | saction<br>ste Press             |
| tient O'Reil<br>Status<br>Failed<br>Queued           | y, Oliver<br>Creation C<br>Sep 11, 201<br>Sep 11, 201                | Date<br>4 15:2<br>4 15:2           | Rx Number<br>500797<br>500797                  | T a<br>A t       | PHN: 12345115<br>ansaction Description<br>ivate prescription request<br>cord dispense processing req                                 | Tran:<br>Activa<br>uest Dispe            | saction<br>ate Preso             |
| tient O'Reil<br>Status<br>Failed<br>Queued<br>Queued | y, Oliver<br>Creation D<br>Sep 11, 201<br>Sep 11, 201<br>Sep 11, 201 | Date<br>4 15:2<br>4 15:2<br>4 15:2 | <b>Rx Number</b><br>500797<br>500797<br>500797 | T a<br>A t<br>Re | PHN: 12345115<br>ansaction Description<br>ivate prescription request<br>cord dispense processing req<br>cord dispense pickup request | Tran:<br>Activa<br>uest Dispe<br>: Dispe | saction<br>ate Preso<br>nse Pres |

PharmaClik Rx will continually monitor the DIS Availability and process any DIS Queue transactions. Each pharmacy, however, is responsible for ensuring that any failed/rejected DIS Queue transactions are resolved each day.

When the PEI DIS is down, claims are queued in order of creation. If a patient has a DIS queued transaction(s) then all subsequent transactions will be queued and processed in order. No new claims for a particular patient can be sent to PEI Pharmacare until all queued claims for that patient have been sent. A prior queued claim may have an impact on the results of another claim that is sent down (e.g. an allergy add request must be sent before more dispenses are sent because that may affect the outcomes of the DUR processing for those subsequent dispenses). The Rx number for each claim in the DIS Queue is now displayed, as shown above, allowing a user to easily identify and resolve a prescription.

The DIS Queue tab is divided into two views: **Transaction Summary** and **Detailed Transactions.** Only one view can be selected at a time. The background colour will change to white when the focus has been placed on the view.

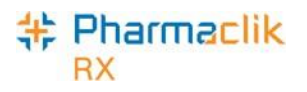

#### Transaction Summary View

The Transaction Summary view is the top pane of the DIS Queue tab. The Transaction Summary view lists all DIS Queue transactions summarized by patient or user (for certain messages). Each row represents a summary view for each patient or user.

| Prescriptio                                 | ns Ac                                                                | ctivities                                          | Messages (1)                                                                                               | DIS Queue (9)                                            | Workbencl                         |
|---------------------------------------------|----------------------------------------------------------------------|----------------------------------------------------|----------------------------------------------------------------------------------------------------|----------------------------------------------------------|-----------------------------------|
| Status                                      | Creation Date                                                        | Patient                                            |                                                                                                    | # Tx                                                     |                                   |
| Rejected                                    | Sep 24, 2014 11:                                                     | 15 YOUNG, AL                                       | ISON                                                                                                    | 2                                                        | BX Detail                         |
| Rejected                                    | Sep 24, 2014 13:                                                     | 31 ARMSTRO                                         | NG, NEIL                                                                                                   | 7                                                        |                                   |
|                                             |                                                                      |                                                    |                                                                                                    |                                                          | Patient                           |
|                                             |                                                                      |                                                    |                                                                                                    |                                                          |                                   |
|                                             |                                                                      |                                                    |                                                                                                    |                                                          | Drug                              |
| atient YOUN                                 | G, ALISON                                                            |                                                    | PHN: 12345113                                                                                              |                                                          | Drug                              |
| atient YOUN<br>Status                       | G, ALISON<br>Creation Date                                           | Rx Number                                          | PHN: 12345113<br>Transaction Description                                                                   | Transaction                                              | Drug                              |
| atient YOUN<br>Status<br>Rejected           | G, ALISON<br>Creation Date<br>Sep 24, 2014 11:1                      | Rx Number<br>\$500919                              | PHN: 12345113<br>Transaction Description<br>Record dispense processing re                                  | Transaction<br>quest Dispense Press                      | Drug<br>Doctor                    |
| atient YOUN<br>Status<br>Rejected<br>Queued | G, ALISON<br>Creation Date<br>Sep 24, 2014 11:1<br>Sep 24, 2014 11:1 | <b>Rx Number</b><br><b>500919</b><br>500919        | PHN: 12345113<br>Transaction Description<br>Record dispense processing re<br>Record dispense pickup reques | Transaction<br>quest Dispense Press<br>st Dispense Picka | Drug<br>Doctor                    |
| atient YOUN<br>Status<br>Rejected<br>Queued | G, ALISON<br>Creation Date<br>Sep 24, 2014 11:1<br>Sep 24, 2014 11:1 | <b>Rx Number</b><br><b>500919</b><br><b>500919</b> | PHN: 12345113<br>Transaction Description<br>Record dispense processing re<br>Record dispense pickup reques | Transaction<br>quest Dispense Press<br>st Dispense Picka | Drug<br>Doctor<br>_og Off<br>More |
| atient YOUN<br>Status<br>Rejected<br>Queued | G, ALISON<br>Creation Date<br>Sep 24, 2014 11:1<br>Sep 24, 2014 11:1 | <b>Rx Number</b><br><b>500919</b><br><b>500919</b> | PHN: 12345113<br>Transaction Description<br>Record dispense processing re<br>Record dispense pickup reques | Transaction<br>quest Dispense Press<br>st Dispense Picku | Drug<br>Doctor<br>_og Off<br>More |

Status: Displays the transmission status of the first transaction for the patient or user

- Queued Message is waiting to be sent.
- Started Message is currently being sent.
- **Rejected** Message is rejected by the DIS with Detected Issues. User must attempt to manage the Issue(s).
- Failed Message transmitted unsuccessfully after a predefined number of attempts.
- Deferred Message is waiting to be sent as per the request of the user.

| Patient:       | The name of the patient or user which has DIS Queue transactions.                     |
|----------------|---------------------------------------------------------------------------------------|
| Creation Date: | The date and time in which the first transaction was placed into the DIS Queue for    |
|                | the patient or user.                                                                  |
| # Tv·          | The total number of transactions which are currently in the DIS Queue for the patient |
| $\pi$ IA.      | or user.                                                                              |

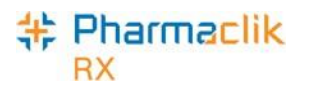

### **Detailed Transaction View**

The Detailed Transactions view is the bottom pane of the DIS Queue tab. The Detailed Transactions view lists all the DIS transactions that have been queued for a selected patient or user. Each row represents a detailed view for each transaction.

| Prescriptions            | s Ar                                                                                          | ctivities                                                                                         | Messages (1)                                                                                                    | DIS                                            | Queue (9)                                        | Workbench                                                       |
|--------------------------|-----------------------------------------------------------------------------------------------|---------------------------------------------------------------------------------------------------|----------------------------------------------------------------------------------------------------|------------------------------------------------|--------------------------------------------------|-----------------------------------------------------------------|
| Statue                   | Creation Date                                                                                 | Patient                                                                                           |                                                                                                    | # T                                            | v                                                | A Distance to the                                               |
| Rejected                 | Sep 24, 2014 11:                                                                              | 15 YOUNG, AL                                                                                      | ISON                                                                                                    |                                                | 2                                                | PV David                                                        |
| Rejected                 | Sep 24, 2014 13                                                                               | 31 ARMSTRO                                                                                        | NG, NEIL                                                                                                    |                                                | 7                                                | RX Detail                                                       |
|                          |                                                                                               |                                                                                                   |                                                                                                    |                                                |                                                  | Patient Drug Doctor                                             |
| Patient YOUNG            | , ALISON                                                                                      |                                                                                                   | PHN: 12345113                                                                                                    | }                                              |                                                  |                                                                 |
| Status                   | Creation Date                                                                                 | Bx Number                                                                                         | Transaction Description                                                                                                    | tion                                           | Transaction                                      |                                                                 |
| Rejected                 | Sep 24, 2014 11:1                                                                             | 19500919                                                                                          | Record dispense proces                                                                                                    | sing request                                   | Dispense Pres                                    | _og Off                                                         |
| Queued                   | Sep 24, 2014 11:1                                                                             | 15500919                                                                                          | Record dispense pickup                                                                                                    | request                                        | Dispense Picki                                   | More                                                            |
|                          | , m                                                                                           |                                                                                                   |                                                                                                    |                                                | ŀ                                                | A Constant of the second second                                 |
| Submit<br>Issues/Errors: | A yellow                                                                                      | Sort                                                                                              | Filter Send Al<br>Failed                                                                                                    | Send Defermed                                  | All Refresh                                      | when a transaction has                                          |
|                          | status of<br>window                                                                           | f failed or rej<br>for Rejected                                                                   | jected. Selecting thi<br>I transactions or a m                                                                                             | is icon wil<br>nessage p                       | ll display the<br>prompt for Fa                  | 'Detected Issues'<br>ailed transactions.                        |
| Status:                  | Displays<br>one of th                                                                         | the transmine following:                                                                          | ission status of the                                                                                                    | DIS Quei                                       | ued transacti                                    | on. The status will be                                          |
|                          | <ul> <li>Que</li> <li>Sta</li> <li>Rej<br/>atte</li> <li>Fai<br/>atte</li> <li>Def</li> </ul> | eued – Mes<br>irted – Mess<br>iected – Me<br>empt to man<br>ied – Messa<br>empts.<br>ierred – Mes | sage is waiting to b<br>sage is currently bei<br>ssage is rejected by<br>age the Issue(s).<br>age transmitted uns<br>ssage is waiting to b | e sent.<br>ing sent.<br>y the DIS<br>uccessful | with Detecte<br>Ily after a pre<br>s per the req | ed Issues. User must<br>edefined number of<br>uest of the user. |
| Creation Date:           | Represe                                                                                       | ents the date                                                                                     | and time the DIS C                                                                                                    | Queued tra                                     | ansaction wa                                     | as originally created.                                          |
| Rx Number:               | The pres<br>user to e<br>prescript                                                            | scription nur<br>easily correc<br>tion.                                                           | nber of the prescrip<br>t prescriptions rathe                                                                                              | tion that i<br>er than ha                      | is in the DIS<br>aving to sear                   | Queue. This allows a ch for the specific                        |
| Transaction<br>Name:     | Pharma                                                                                        | Clik Rx Disp                                                                                      | lay Name of the DIS                                                                                                    | S Queueo                                       | transaction.                                     |                                                                 |

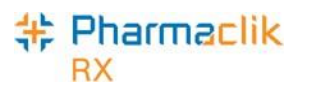

| Transaction<br>Description: | DIS Queued transaction description.                                               |
|-----------------------------|-----------------------------------------------------------------------------------|
| Attempt Date:               | Displays the actual date and time that the transaction is submitted.              |
| # Attempts:                 | When the DIS Queued transaction is submitted there will be a counter that keeps   |
|                             | track of the total number of attempts and the current attempt number.             |
| Initials:                   | Each DIS Queued transaction will have a user associated with it. This will be the |
|                             | actual user that created the DIS transaction.                                     |

### **DIS Queue Buttons**

| Transaction Summary  | /                                                                                                    |
|----------------------|----------------------------------------------------------------------------------------------------|
| Submit               | The Submit button will be enabled if the highlighted row in the top pane has a DIS Queue Status of <b>Failed</b> or <b>Deferred</b> for the first DIS Queued transaction in the patient or user group. This button will be disabled for all other DIS Queued Status transactions.<br>Selecting this button will change the status of the highlighted DIS Queued transaction to <b>Queued</b> . |
| Sort                 | Allows a user to sort all transactions in their DIS Queue tab using the following options: <i>Creation Date</i> , <i>#Tx</i> , <i>Patient</i> , and <i>Status</i> . Sorting items by the option <i>lcon</i> is not possible. This option will be removed in a future enhancement.                                                                                                    |
| Filter               | Allows you to enter in filter criteria in order to shorten the number of transactions that can be viewed (e.g. if you are looking for a specific prescription).                                                                                                    |
| Send All<br>Failed   | Transmits all transactions with a status of <b>Failed</b> .                                                                                                    |
| Send All<br>Deferred | Transmits all transactions with a status of <b>Deferred</b> .                                                                                                    |
| Detailed Transaction |                                                                                                    |
| Send<br>Failed       | Transmits the highlighted transaction with a status of <b>Failed</b> .                                                                                                    |
| Send<br>Deferred     | Transmits the highlighted transaction with a status of <b>Deferred</b> .                                                                                                    |
| Amend                | Allows a user to modify an issue with a prescription and resubmit the claim to the DIS (e.g. invalid provider or DIN#).                                                                                                    |

Allows a user to remove an interaction from the DIS Queue. This button should

only be used if every option has been exhausted to correct the prescription.

•

Abandon

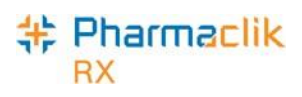

## What to Do When the DIS Network is Unavailable

When the connection to the Drug Information System is lost, or the network is down, you should first confirm that the DIS is down by contacting PEI Pharmacare Help Desk at 1-877-577-3737.

If a <u>communication error</u> occurs with the PEI DIS, the following prompt will appear:

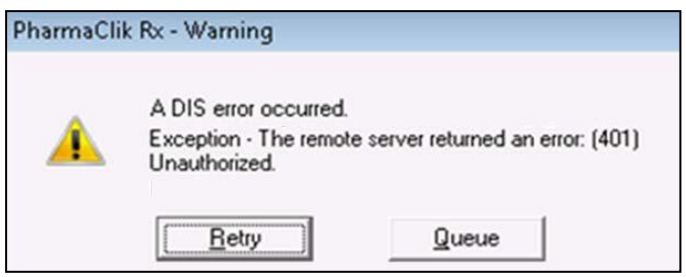

The prompt will allow the user to retry or queue the transaction:

- **Retry** will resubmit the claim in case the DIS is not down but there was a small connectivity issue.
- **Queue** will place the transaction in the DIS Queue to be managed when the DIS is available. The financial part of the claim will be completed and the label will be produced.

If a network error occurs with the PEI DIS, the following prompt will appear:

| Pharma | Clik Rx - Warning                                                               |
|--------|---------------------------------------------------------------------------------|
| 1      | A DIS Network error occurred.<br>Prescription has been placed in the DIS Queue. |
|        | <u> </u>                                                                        |

If the network is unavailable, a user has the following options:

- Set the DIS Availability to NO
- <u>Continue Filling Prescriptions</u>
- Stop Filling Prescriptions
- Pend Prescriptions

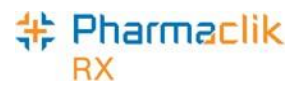

### Set the DIS Availability to NO

If the PEI DIS will be down for an extended period of time, you may choose to set the DIS Availability to NO. When the DIS Availability is changed the DIS Availability change history will be displayed for the user to indicate why this preference is being changed.

- 1. Select **More > PEI.** The 'DIS Preferences' window appears.
- 2. Select No from the DIS Availability dropdown list.
- 3. Enter the reason why you are changing the DIS availability.
- 4. Select the **OK** button.

| 💠 DIS Preferences                                       |                                          |                                               |                                    |                                                          | <b>-</b> ×                           |
|---------------------------------------------------------|------------------------------------------|-----------------------------------------------|------------------------------------|----------------------------------------------------------|--------------------------------------|
| DIS Preferences DIS Availability                        | No                                       | •                                             | Ð                                  |                                                          |                                      |
| Patient Search Default:                                 | Local                                    | -                                             |                                    |                                                          |                                      |
| Dispense Pickup:                                        | Manual                                   | •                                             |                                    |                                                          |                                      |
| # of Days to Retrieve:                                  | 540                                      |                                               |                                    |                                                          |                                      |
| Issue Management Prefe<br>Indicates which Detected Issu | e priority will                          | have an Is:                                   | ue Mana                            | gement added.                                            |                                      |
| Error                                                   | C Yes                                    | C No                                          |                                    | -                                                        |                                      |
| Warning                                                 | C Yes                                    | 🖲 No                                          |                                    |                                                          |                                      |
| Information                                             | C Yes                                    | No                                            |                                    |                                                          |                                      |
| Detected Issue Thresho                                  | lds                                      |                                               |                                    |                                                          |                                      |
|                                                         | Retail                                   |                                               |                                    | Non-Retail                                               |                                      |
| Error                                                   | All                                      |                                               | •                                  | All                                                      | -                                    |
| Warning                                                 | All                                      |                                               | •                                  | All                                                      | <b>•</b>                             |
| Information                                             | All                                      |                                               | •                                  | All                                                      | •                                    |
| Alleray                                                 | All                                      |                                               | •                                  | All                                                      | •                                    |
| Defaults <u>H</u> istory                                | Detected I<br>provide inf<br>all Detecte | ssues are re<br>ormation rele<br>d Issues are | turned fro<br>evant to t<br>viewed | om the Drug Info<br>he claim. It is rea<br>by all users. | ormation System to<br>commended that |
|                                                         |                                          |                                               | [                                  | <u>0</u> K                                               | <u>C</u> ancel                       |

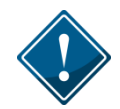

If your DIS Queue has a large number of queued transactions, it is recommended you wait until after hours (e.g. once your pharmacy is closed) to start submitting them as this will impact performance.

When the DIS Availability is set to NO, the following prompt will appear when users attempt to perform a query (e.g. patient search on the client registry or EHR Query on a patient's profile):

| Pharma | lik Rx - Information                                                     |
|--------|--------------------------------------------------------------------------|
| ٩      | Query cannot be performed at this time as DIS Availability is set to No. |
|        |                                                                          |

# \* Pharmaclik

### **Continue Filling Prescriptions**

When the connection to the Drug Information System is lost, or the network is down, you may choose to continue to fill the prescription and attempt to connect to the DIS with each transaction.

When the DIS is down and the user adds an allergy you will still be able to add the allergy locally, but will need to remember to send it to the DIS when it is back up.

#### **Stop Filling Prescriptions**

You may choose to stop filling prescriptions until the connection to the DIS is restored (e.g. ask the customer to wait until the connection is restored).

#### **Pend Prescriptions**

You may choose to fill the prescription until the prescription reaches the 'Rx Detail' window and then select the **Pend** button. The Prescription will then be saved / stored to the Workbench. At that point, the user may print an incomplete label of the prescription. This label set will be incomplete as it will not contain the correct paid amount; however it will provide you with a Vial Label that you may be able to dispense the prescription and bill the customer later when the network connection is returned.

When the network is returned, the prescription remains on the Workbench and can be submitted to the DIS and Third Parties for payment. A new up to date Label Set will be printed to be filed about with the prescription information.

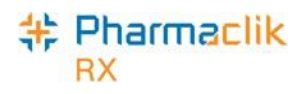

### Failed/Rejected DIS Claims

When a claim or prescription is not successfully transmitted to the DIS, the claim will remain in the DIS Queue tab and the status will be one of the following:

- **Failed** The DIS network was unavailable.
- Rejected The claim was rejected due to an error that must be resolved prior to re-transmitting.
- Deferred Claim was selected to temporarily bypass the DIS and has yet to be submitted to the DIS.
- Queued Claim is waiting to connect to the DIS network in order to be sent.

|                                                                         | ins   Ad                                                             | ctivities                                             | Messages (1)                                                                                                    | DIS Queue (9)                                      |
|-------------------------------------------------------------------------|----------------------------------------------------------------------|-------------------------------------------------------|----------------------------------------------------------------------------------------------------|----------------------------------------------------|
| Status                                                                  | Creation Date                                                        | Patient                                               | 1                                                                                                    | # Tx                                               |
| Rejected                                                                | Sep 24, 2014 11:                                                     | 15 YOUNG, AL                                          | ISON                                                                                                    | 2                                                  |
| Rejected                                                                | Sep 24, 2014 13:                                                     | 31 ARMSTRO                                            | NG, NEIL                                                                                                    | 7                                                  |
|                                                                         |                                                                      |                                                       |                                                                                                    |                                                    |
| Patient YOUN                                                            | G, ALISON                                                            |                                                       | PHN: 12345113                                                                                                    |                                                    |
| Patient YOUN<br>Status                                                  | G, ALISON<br>Creation Date                                           | Rx Number                                             | PHN: 12345113<br>Transaction Description                                                                          | Transaction                                        |
| Patient YOUN<br>Status<br>≔ Rejected                                    | G, ALISON<br>Creation Date<br>Sep 24, 2014 11:1                      | Rx Number                                             | PHN: 12345113<br>Transaction Description<br>Record dispense processing requ                                       | Transaction                                        |
| <sup>2</sup> atient YOUN<br>Status<br><mark>⊂ Rejected</mark><br>Queued | G, ALISON<br>Creation Date<br>Sep 24, 2014 11:1<br>Sep 24, 2014 11:1 | <b>Rx Number</b><br>1 <mark>500919</mark><br>15500919 | PHN: 12345113<br>Transaction Description<br>Record dispense processing required<br>Record dispense pickup request | Transaction<br>uest Dispense Pres<br>Dispense Pick |

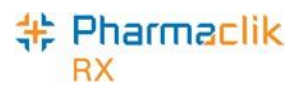

### Resolving Failed/Rejected Claims

To resolve a failed/rejected DIS claim, do the following:

- 1. Select the **DIS Queue** tab.
- 2. Highlight the claim you wish to view. All the claims that have been rejected by the DIS for the patient will appear below with the **Status** and **Transaction Description**.
- 3. Select the **Folder** icon next to the transaction you wish to view. The 'Detected Issues' window will appear with the error.

| Detecte  | d Issues -    | Dispense Prescription: Patel, Gaur                                                                                                    | ang PHN 123456789                                                                                                  | ×          |  |  |  |  |
|----------|---------------|----------------------------------------------------------------------------------------------------|----------------------------------------------------------------------------------------------------|------------|--|--|--|--|
| Priority | Severity      | Issue Type                                                                                                    | Issue Type Description                                                                                             |            |  |  |  |  |
| Error    |               | Validation Issue: The specified<br>element did not pass business-rule<br>validation.                                                                                        | The ID specified for the Prescribing Provider is not valid<br>Please verify the provider ID and resubmit. (701504) | <u>d</u> . |  |  |  |  |
| Error    |               | Unknown Key Identifier: The ID of<br>the patient, order, etc., was not<br>found. Used for transactions other<br>than additions, e.g. transfer of a<br>non-existent patient. | The message requires a licensed provider. (300300)                                                                 |            |  |  |  |  |
|          |               |                                                                                                    |                                                                                                    |            |  |  |  |  |
| Issue Ma | anagemei      | nt                                                                                                    |                                                                                                    |            |  |  |  |  |
|          | Lode          |                                                                                                    |                                                                                                    | ŀqq        |  |  |  |  |
|          |               |                                                                                                    | <u>R</u> er                                                                                                    | nove       |  |  |  |  |
| EHR Co   | nsen <u>t</u> |                                                                                                    | <u> </u>                                                                                                    | ncel       |  |  |  |  |

- 4. Resolve the error or enter an Issue Management. For more information on entering an Issue Management, see <u>Detected Issues and Issue Management</u>.
  - **NOTE:** In the example above, the Provider License # is incorrect. The user can **AMEND** the transaction and correct the License # on file for the provider, and then resubmit the transaction.
- 5. Select the **OK** button.
- 6. Select the **Send Failed** or **Send Deferred** button depending on the status of the claim you are trying to transmit.
- 7. Ensure you claim was transmitted by checking the **DIS Queue** tab and making sure the claim is no longer there.

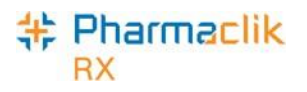

#### Amend Button

An **Amend** button has been added to the DIS Queue. By selecting the Amend button, users will be able to modify an issue with a failed or rejected claim, and resubmit to the DIS (e.g. invalid Provider License # or DIN #).

This will avoid the user having to find the Rx on the patient's profile and selecting Rx > Correct > Amend. It will also improve workflow when managing items that have been placed in the Queue.

| Preso     | riptions    | Act           | ivities     | Messages (1)        | DIS                    | Queue (9)      |
|-----------|-------------|---------------|-------------|---------------------|------------------------|----------------|
| Statu     | s Crea      | tion Date     | Patient     |                     | # T                    | x              |
| Reject    | ed Sept     | 24, 2014 11:1 | 5 YOUNG, AL | ISON                |                        | 2              |
| Reject    | ed Sep 3    | 24, 2014 13:3 | 1 ARMSTRON  | NG, NEIL            |                        | 7              |
| Patient M | DUNG, ALISI | N             |             | PHN: 12345          | i113                   |                |
| Statu     | s Crea      | tion Date     | Rx Number   | Transaction Desc    | cription               | Transaction    |
| 🖻 Reject  | ed Sep 2    | 4, 2014 11:15 | 500919      | Record dispense pro | cessing request        | Dispense Preso |
| Queue     | d Sep 2     | 4, 2014 11:15 | 500919      | Record dispense pic | kup request            | Dispense Pickı |
|           |             |               |             |                     |                        | •              |
|           | Abandon     | Amend         |             | So<br>Fa            | end Ser<br>ailed Defer | red Refresh    |

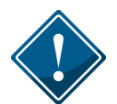

Users are reminded to check the DIS Queue frequently (e.g. daily), to ensure items are resolved in a timely manner.

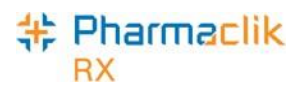

### Abandon Button

An **Abandon** button has been added to the DIS Queue. By selecting the Abandon button, users can remove an interaction from the DIS Queue. This button may be required if, for whatever reason, the claim cannot be corrected and submitted to the PEI DIS through the normal process. If a transaction is abandoned, the user is required to enter a reason. This entry is tracked in the patient's History tab.

The user will be responsible to review this Rx and ensure that the patient's EHR is corrected. The **Abandon** button should only be used if every option has been exhausted to correct the prescription.

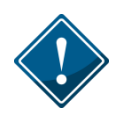

When using the Abandon button, it is the pharmacy's responsibility to then go back to the patient profile to reverse any financial adjudication and correct the Rx. Pharmacies in PEI, by law, must ensure the patient's EHR profile is accurate and up to date.

| Prescriptions    | Activ               | rities     | Messages (1)                  | DIS Queue (9)            |
|------------------|---------------------|------------|-------------------------------|--------------------------|
| Status           | Creation Date       | Patient    |                               | # Tx                     |
| Rejected         | Sep 24, 2014 11:15  | YOUNG, ALI | SON                           | 2                        |
| Rejected         | Sep 24, 2014 13:31  | ARMSTRON   | IG, NEIL                      | 7                        |
|                  |                     |            |                               |                          |
| Patient YOUNG, A | ALISON              |            | PHN: 12345113                 |                          |
| Status C         | Creation Date F     | Rx Number  | Transaction Description       | Transaction              |
| 🖻 Rejected 🛛 S   | iep 24, 2014 11:15  | 00919      | Record dispense processing re | quest Dispense Prest     |
| Queued S         | iep 24, 2014 11:155 | 00919      | Record dispense pickup reque  | st Dispense Picku        |
| •                | m                   |            |                               | 4                        |
| Aband            | don Amend           |            | Send<br>Failed                | Send<br>Deferred Refresh |

# \* Pharmaclik

### **Detected Issues and Issue Management**

The Drug Utilization Review (DUR) is performed when:

- Prescription request is submitted
- Dispense request is submitted
- Prescription is reactivated
- Record "other medication" request is made

#### Viewing Detected Issues

If the DIS detects an issue with a transaction, whether it is an inquiry or the receipt of information, it may return a Detected Issue to alert the user to a potential error, discrepancy, or matters that may be of concern. Detected Issues have an associated **Priority** (i.e. Error, Warning, or Information) and **Severity**.

If a detected issue is returned with a message response, PharmaClik Rx will display the details within the **Detected Issues** window. This allows the user to view and manage issues on an ongoing basis, clear any outstanding issues as well as being notified of potential problems. The **Issue Type** and **Description** of these detected issues are generated by PEI Pharmacare.

| Priority | Severity                                                                                                    | Issue Type                                                                | Description                                                                                                    |
|----------|----------------------------------------------------------------------------------------------------|---------------------------------------------------------------------------|----------------------------------------------------------------------------------------------------|
| √aming   | High                                                                                                    | Low Dose Alert: Proposed dosage is<br>below suggested therapeutic levels. | The prescribed daily dose for ROSUVASTATIN CALCIUM is<br>below the recommended Adult min/max range of 1 EA - 4 EA<br>(400040)                                                                                                    |
| √arning  | Arning Low Drug Interaction Alert: Proposed A drug to dru<br>therapy may interact with an existing<br>or recent drug therapy. ANTICOAGU<br>INCREASED<br>Moderate Int<br>action as ner<br>Clinical Effec<br>Reference C |                                                                           | A drug to drug interaction was found between SLT<br>HMG-COA REDUCTASE INHIBITORS/SELECTED<br>ANTICOAGULANTS.<br>INCREASED EFFECT OF THE LATTER DRUG.<br>Moderate Interaction: Assess the risk to the patient and take<br>action as needed.<br>Clinical Effects Code: INL<br>Reference Code: MCR (400050) |
|          |                                                                                                    |                                                                           |                                                                                                    |
| ssue M   | anageme                                                                                                    | nt                                                                        |                                                                                                    |
| ssue M   | anagemei<br>Code                                                                                                    | ntC                                                                       | Comment Add                                                                                                    |

Detected issues will be sorted by Priority and then by Severity. When a 'Detected Issue' window appears without an **Issue Management** section, then the detected issues are only displayed for information purposes. Usually this is a result of an EHR Query.

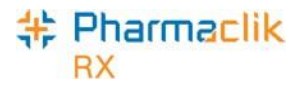

| Priority    | Description                                                                                                    |
|-------------|----------------------------------------------------------------------------------------------------|
| Error       | The request could not be processed successfully and has been rejected because of the problem. The message requires immediate action to continue. Errors always display before Warnings and Alerts.                                      |
| Warning     | The request was successfully processed, but it was processed differently than the requester had asked, or an anomaly was encountered of which the requester should be aware. The message does not require immediate action to continue. |
| Information | The request was successfully processed and there were no issues; however a piece of information is being returned that may be of interest. The message does not require immediate action to continue.                                   |

Once a Detected Issue has been reviewed or managed, it may also be viewed again at a later time. To view the Detected Issues at a later time, do the following:

1. Open the completed prescription in **Rx Detail**.

#### 2. Select the EHR tab.

| Bishop, Haf; ARTH | lf <b>▼ Auth</b> :0 | Fill:           | Last Fill:  |                   |
|-------------------|---------------------|-----------------|-------------|-------------------|
| Rx: New           | Extended            | EHR             | Third Party | Notes             |
| Patient: Bishop   | Haf PHN: 123456     |                 | Defer EHR   | <u>H</u> elp Desk |
| Rx ID:            |                     | No Sub:         |             | •                 |
| GCN/DIN/PIN:      | 2229837             | Treatment Type: | Chronic     | •                 |
| Prev. Rx ID:      |                     | Result:         |             | 5                 |
| Orderable Form:   | Tablet              | •               | 1 Detected  | lssue(s): 🔁       |

3. If a Detected Issue existed, select the Folder  $\mathbf{E}$  icon. The Detected Issues window will appear.

# \* Pharmaclik

### Managing Detected Issues

Pharmacy staff will be alerted of any Detected Issues that may arise from activating and dispensing prescriptions. In some instances it may be necessary to manage the issue in order to advise and communicate to the DIS that some mitigating action was taken to resolve the Detected Issue. In other instances you may not be able to correct a Detected Issue by adding an Issue Management; instead, you would have to resolve the error and resubmit the prescription (e.g. submitting a duplicate therapy). While any authorized pharmacy user can view Detected Issues, it is recommended that either a Pharmacist manages them, or an authorized pharmacy user does so under the supervision of a Pharmacist.

To manage a Detected Issue from the 'Detected Issue' window, do the following:

- Double-click on the row. The 'Detected Issue Events' window will appear.
- 2. Review the details of the Detected Issue.

The 'Detected Issues Events' window will display the events (i.e. prescriptions, allergies, etc.) which caused the Detected Issues. It will also display any previous Issue Management that was recorded.

| DIS ense Loc                         | Status<br>ation | Quantity | Start Date<br>End Date | Event Details                    |  |
|--------------------------------------|-----------------|----------|------------------------|----------------------------------|--|
| Jispense<br>396230<br>McKesson Pharr | active<br>nacy  |          |                        | DIN:02242924<br>APO-WARFARIN 1MG |  |
|                                      |                 |          |                        |                                  |  |
|                                      |                 |          |                        |                                  |  |
|                                      |                 |          |                        |                                  |  |
|                                      |                 |          |                        |                                  |  |
| •                                    |                 |          | m                      |                                  |  |
| Previous Mana                        | igement         |          | m                      | Comment                          |  |

- 3. Select the **OK** button to return to the 'Detected Issues' window.
  - If the issue <u>cannot be managed</u>, select the **Cancel** button and return to Rx Detail. Correct the issue, as deemed necessary, and resubmit the transaction.
  - If the issue <u>does not require management</u>, select the **OK** button. PharmaClik Rx will continue processing the transaction.
  - If the issue <u>requires management</u> then, select the **Add** button from the Issue Management section. A new row will be added.

**NOTE:** The **Add** and **Remove** buttons will be disabled when the Severity of the Detected Issue is *Information* or *Warning*.

- a. Use your professional judgment to select an appropriate Issue Management from the **Code** dropdown list. This is a mandatory field.
- b. To document additional comments about the issue management, enter text into the **Comment** field. This is an optional field.
- c. Select the **OK** button to retransmit the DIS message with the Issue Management.

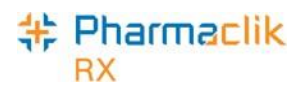

### PharmaClik Rx Customer Care

If you detect an issue with PharmaClik Rx, contact our PTS Customer Care team. You must be able to provide the following details:

- PID #
- Contact Name
- Contact Phone Number
- Description of the problem

Once a ticket is opened, the PTS Customer Care representative will provide you with a Remedy incident number. Record this incident number in order to quickly reference your issue.

| Hardware Support                                       | PharmaClik Rx Software Support                         | PharmaClik POS Support                                 |
|--------------------------------------------------------|--------------------------------------------------------|--------------------------------------------------------|
| Hardware questions, printer                            | Dispensary questions,                                  | POS questions, Debit/Credit                            |
| jams, non-responsive systems,                          | adjudication problems, drug file                       | problems, till issues,                                 |
| IVR problems, etc                                      | issues, suggestions, etc                               | promotion downloads, etc                               |
| <b>1.800.387.6093</b>                                  | <b>1.800.387.6093</b>                                  | <b>1.800.387.6093</b>                                  |
| Select Option 1                                        | Select Option 2                                        | Select Option 3                                        |
| Email: Non-Critical Issues ptscustomercare@mckesson.ca | Email: Non-Critical Issues ptscustomercare@mckesson.ca | Email: Non-Critical Issues ptscustomercare@mckesson.ca |

#### **1st Level Escalation**

If you have followed step 1 but the problem has not been resolved to your satisfaction, contact Customer Care and ask to speak with a Customer Care Supervisor.

#### **2nd Level Escalation**

If you have contacted a Customer Care Supervisor but feel that the problem has not been addressed to your satisfaction, contact Customer Care and ask to speak with a Customer Care Manager. Email Customer Care Supervisors ptsccsupervisor@mckesson.ca Call 1.800.387.6093

Email Customer Care Manager

ptsccmanager@mckesson.ca

Call 1.800.387.6093